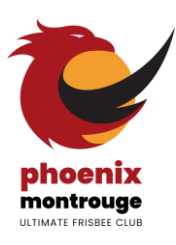

## PROCÉDURE DE PRISE DE LICENCE 2024-2025

Menu best-of Licence Phoenix :

- **Provide State State Sta**
- Entrée : Se connecter ou créer son compte
- Plat : <u>Commander sa licence</u>
- Addition : Payer sa licence
- Tournée du patron : <u>Attendre tranquillou la validation</u>

### Certif ou questionnaire

Pour les <u>nouveaux licenciés, les joueurs qui changent de catégorie ou ceux ayant un certificat expiré</u> (\*), le <u>certificat médical est obligatoire</u>. (Peu sont concernés, faîtes vos jeux (2))

Z 🗙 Pour les autres, vous devez consultez le questionnaire de santé QS-Sport 👇 Deux options :

- si vous répondez NON à toutes les questions = pas besoin de certif.
- si vous répondez OUI à une ou plusieurs questions = vous devez faire un nouveau certif.

Nous comptons sur votre honnêteté, vous vous engagerez sur vos réponses au moment de la prise de licence. En cas de doute, vous pourrez nous faire parvenir ultérieurement un certificat pour mise à jour.

(\*) pour savoir si tu dois faire un certificat médical, consulte la liste des joueurs.ses ici et la colonne « certificat médical ». Si ton nom n'est pas dans la liste ou si tu as un doute, écris-nous !

E questionnaire de santé est <u>consultable par là</u>

Le modèle de certificat est téléchargeable en ligne par ici

**\*\*\***IMPORTANT\*\*\* : vérifie bien que ton médecin coche la case « en compétition », que son numéro RPPS soit bien lisible, que le document soit bien daté et signé sinon le certificat peut être refusé.

Tu as vérifié le questionnaire et/ou tu as ton certif ? Tu vas pouvoir commander ta licence comme un.e grand.e. ! Toutes les instructions sont dans ce doc mais si tu es perdu, tu as un doute ou une question, ton bureau préféré est à ton écoute : <u>phoenixmontrouge@gmail.com</u> ou contacte le duo EloLive / Théotime.

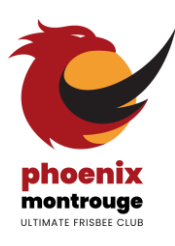

## PROCÉDURE DE PRISE DE LICENCE 2024-2025

### Se connecter ou créer son compte

Pour la plupart des joueur.se.s, c'est simple car tu as créé ton compte il y a 2 ans ; pour les autres, ça va bien se passer, tu respires, tu comptes jusqu'à 10 (8 si tu es en indoor) et c'est parti !

Clique sur le lien suivant : http://monespace.ff-flyingdisc.fr/auth/login

DÉJÀ-LICENCIÉS la saison d'avant ? Utilises ton Code adhérent à 6 chiffres = numéro de licencié.e (\*) et le mot de passe choisi l'année dernière (c'était 1234 ou azerty ? «Mot de passe oublié» si jamais tu ne sais plus !)

• **PREMIÈRE CONNEXION** sur le logiciel ? Clique sur le bouton orange « Première visite sur FFFD ou Création de compte »

>> **Si tu n'as jamais été licencié**, tu dois créer un nouveau compte en cliquant sur le bouton bleu « Création de Compte ». Complète les informations et suis la procédure.

>> Si tu as déjà été licencié mais que tu n'as jamais activé ton compte (après une année sabbatique sous les sunlights des tropiques), clique sur « Compte existant ». Complète les informations et suis la procédure. Si tu ne connais pas ton numéro de licencié, contacte-nous.

| FFF                                                                                                    | FFF                                                                                                    | FFE                                                                                                    | FFE                                                                                                    |
|----------------------------------------------------------------------------------------------------|----------------------------------------------------------------------------------------------------|----------------------------------------------------------------------------------------------------|----------------------------------------------------------------------------------------------------|
| Fédération Française de Flying Disc<br>Connexion                                                                 | Si vous n'avez jamais été adhérent de la<br>Fédération Française de Flying Disc, vous<br>pouvez créer votre compte. Au cas où vous êtes<br>ou avez déjà été adhérent de la Fédération<br>Française de Flying Disc, vous pouvez activer<br>votre combe ou retrouvro ves identificats pour | Nouveau compte<br>Complétez fensemble des informations<br>ci-dessous afin de commencer la<br>création de votre compte. | Activation de mon compte<br>Complèter l'ensemble des informations<br>ci-dessous pour necevoir vos identifiart et<br>mot de passe par mail. Vous devez<br>utiliser les mêmes informations que<br>celles fournies lors de votre<br>enregistrement ou demande de licence<br>(données et orthographe identiques). |
| • Mot de passe                                                                                                   | accéder à vos informations personnelles                                                                                                    | . Nom                                                                                                    | Code adhérent                                                                                                    |
| Mot de passe oublié ?                                                                                            |                                                                                                    | L Prénom                                                                                                    | Nom                                                                                                    |
| Me connecter 🔶                                                                                                   | Compte existant                                                                                                    | Date de naissance                                                                                                    | 2 Prénom                                                                                                    |
|                                                                                                    |                                                                                                    | Au format : JJ/MM/AAAA                                                                                                 | Date de naissance                                                                                                    |
| Première visite sur FFFD<br>ou création de compte 🔶                                                              | Création de compte                                                                                                    | Retour Créer mon compte                                                                                                | Au format : JJ/MM/AAAA                                                                                                    |
| En continuant vous confirmez être en accord<br>avec nos conditions d'utilisation et l'utilisation<br>des cookies | < Page d'accuell                                                                                                    |                                                                                                    | Retour Envoyer mes identifiants                                                                                                    |
| Déjà-licencié                                                                                                    | Première connexion :                                                                                                    | Nouveau compte ou                                                                                                    | Activation de compte                                                                                                    |

(\*) Comment trouver son numéro de licencié ? pas de panique !

1) 😵 tu es hyper organisé.e comme un.e champion.ne ? Tu le trouves dans ton attestation de licence de la FFFD disponible au moment de ton inscription l'an passé (le truc que tu devais absolument garder 🧝)

2) 😈 tu ne ranges rien comme un.e champion.ne ? Tu chopes ton numéro dans la liste en ligne par ici

🌕 Tu es bien connecté.e à ton espace ? Alors on passe au plat !

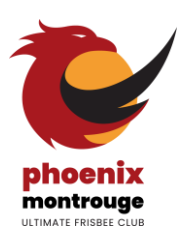

## PROCÉDURE DE PRISE DE LICENCE 2024-2025

#### Commander sa licence

rappel, pour se connecter à son compte : <u>https://monespace.ff-flyingdisc.fr/auth/login</u>

A la première connexion, un bandeau apparait en haut de la fenêtre : tu dois ACCEPTER ou tu seras déconnecté.e de la plateforme et devra te connecter à nouveau et c'est sans fin ... #lejourdelamarmotte

Clique sur « Prendre une licence » dans le volet gauche de l'écran (bloc violet), choisis la structure Phoenix dan le 9-2 bébé et/ou clique sur « Continuer avec cette structure » si le club des Phoenix est déjà sélectionné.

P Mets à jour les informations de ton profil le cas échéant (adresse, contact, etc.)

S Télécharge ou mets à jour ta photo si besoin en suivant les consignes (photo avec le visage bien distinct)

Coche tes choix concernant les autorisations obligatoires et optionnelles

A l'étape suivante, choisis obligatoirement le type de licence « Joueur Compétition » et 🗹 la discipline « Ultimate »

🗞 Certificat / Attestation : le cas échéant, saisis les infos de ton certificat et télécharge ton fichier

Assurance : conserve la case Assurance I.A. active (Avec) et choisis de manière optionnelle en supplément l'assurance I.A. Sport+ (Non ou Oui). Pour savoir à quoi correspond cette option, <u>consulte la notice</u>.

INFORMATIONS COMPLÉMENTAIRES

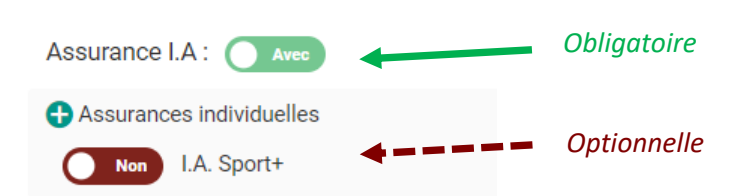

Clique sur le bouton bleu « Calculer le tarif » puis sur le bouton bleu « Continuer avec cette licence » puis de nouveau sur le bouton bleu « Continuer » après avoir vérifié toutes les informations.

Ta licence a bien été précommandée, elle doit ensuite être validée par le club qui va vérifier si tout est bon puis tu recevras un e-mail pour confirmer ta commande définitive de licence car ce n'est pas tout à fait fini ....

On passe à l'addition ! 💸

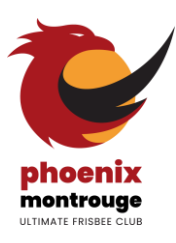

## PROCÉDURE DE PRISE DE LICENCE 2024-2025

### Payer sa licence

Cette année encore, la licence est à un <u>tarif unique de 90 €</u> (soit 62,50 € pour la fédé et 27,50 € pour le club). La licence permet de s'entrainer et de s'inscrire optionnellement aux diverses compétitions (championnats et tournois), elle donne aussi droit à une chasuble quand tu arrives dans le club.

**X** NOUVEAU **X** Après validation de ta commande par le club (ce n'est pas automatique donc ça peut prendre quelques jours mais on est réactifs !) et réception de l'e-mail de confirmation, le règlement s'effectue encore cette année directement en ligne dans le logiciel :

- 📲 1 Connecte-toi à ton espace : clique sur le lien dans l'email de confirmation et/ou relis la procédure
- 🛒 2 Commande : en haut à droite, clique sur « Commandes » (un petit <mark>1</mark> doit apparaître sur l'onglet)
- 🚍 3 Mode de paiement : clique sur le bouton Choix du mode de paiement et choisis 🌑 Carte bancaire
- 💸 4 Paiement : clique sur Confirmer mon paiement et suis les instructions du module de paiement sécurisé

#### ATTENTION : ta licence ne pourra être activée qu'une fois le paiement effectué.

#### Attendre tranquillou la validation

C'est peut-être le meilleur moment (rien à faire de ton côté) mais c'est peut-être aussi le plus stressant, le suspens est insoutenable... Sois patient.e, la finalisation de ta licence requiert encore la validation de la fédé qui est normalement assez rapide mais si tu as un doute, écris nous :

J'envoie un message d'amour à l'équipe de choc des inscriptions de mon club préféré

♀ Tu t'ennuies ? Tu veux enfin savoir si tu as décroché le graal ? Tu peux retrouver ta demande et son avancement dans la rubrique « Licences » accessible depuis le menu principal sur l'accueil.

A BIENTÔT SUR LES TERRAINS ! 🍯 🍯 🥌

- Question inscription par ici : <u>adresse inscriptions</u>
- 🖞 Question paiement par-là : adresse tréso
- Question existentielle c'est là : adresse club